| A példa megnevezése:            | Fröccsöntő szerszám betét CAD modellezés        |
|---------------------------------|-------------------------------------------------|
| A példa száma:                  | ÓE-C01                                          |
| A példa szintje:                | alap – közepes – <u>haladó</u>                  |
| CAx rendszer:                   | CATIA V5                                        |
| Kapcsolódó TÁMOP tananyag rész: | CAD                                             |
| A feladat rövid leírása:        | Műanyag fröccsöntő szerszám formaadó betéteinek |
|                                 | CAD modellezése CATIA CAD rendszerrel.          |
|                                 |                                                 |
|                                 |                                                 |

# CAD-CAM-CAE Példatár

1. A feladat megfogalmazása:

Készítse el a következő alkatrész legyártásához szükséges műanyag fröccsöntő szerszám formaadó betéteinek CAD modelljét.

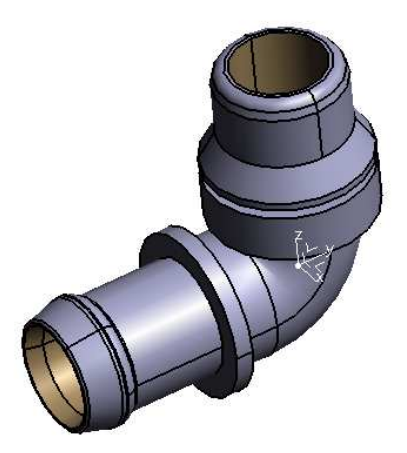

2. A megoldás lépései:

2.1. Zsugoros méret

A számítógépes tervezés első lépése, hogy elkészítsük a munkadarab 3D-s modelljét

zsugorosan. Ehhez a *scaling* parancsra van szükségünk. 0,2 mm-re kell megnövelni az alkatrészünket.

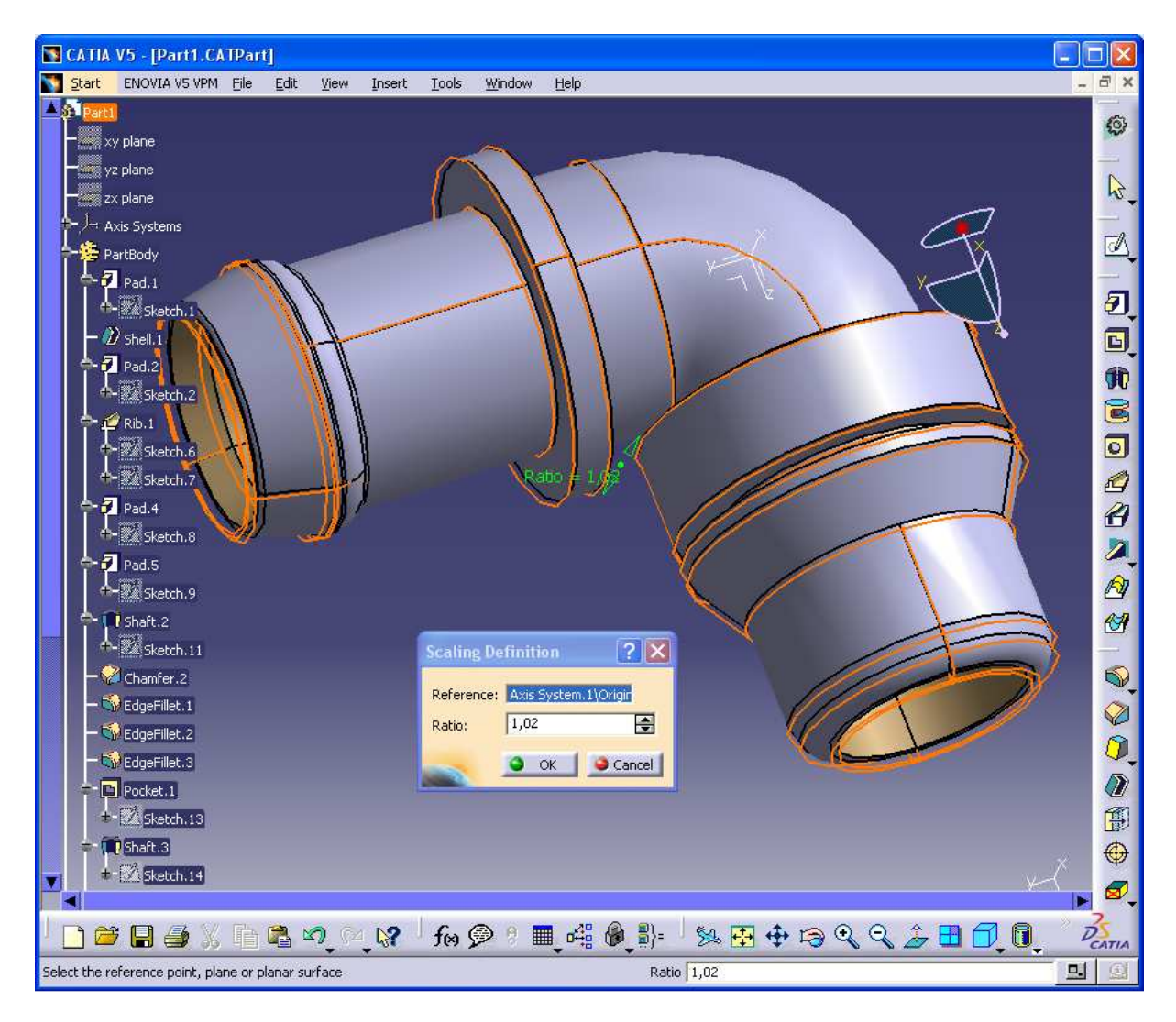

## 2.2. Felületek levétele:

Ezt követően az immár elkészült zsugoros modellről a felület modellezés segítségével levesszük a külső és belső felületeket az *extract* ikon segítségével. Majd ezeket új *geometrcial set*-ekbe rendezzük. Először a külső felületeket vegyük le egyenként.

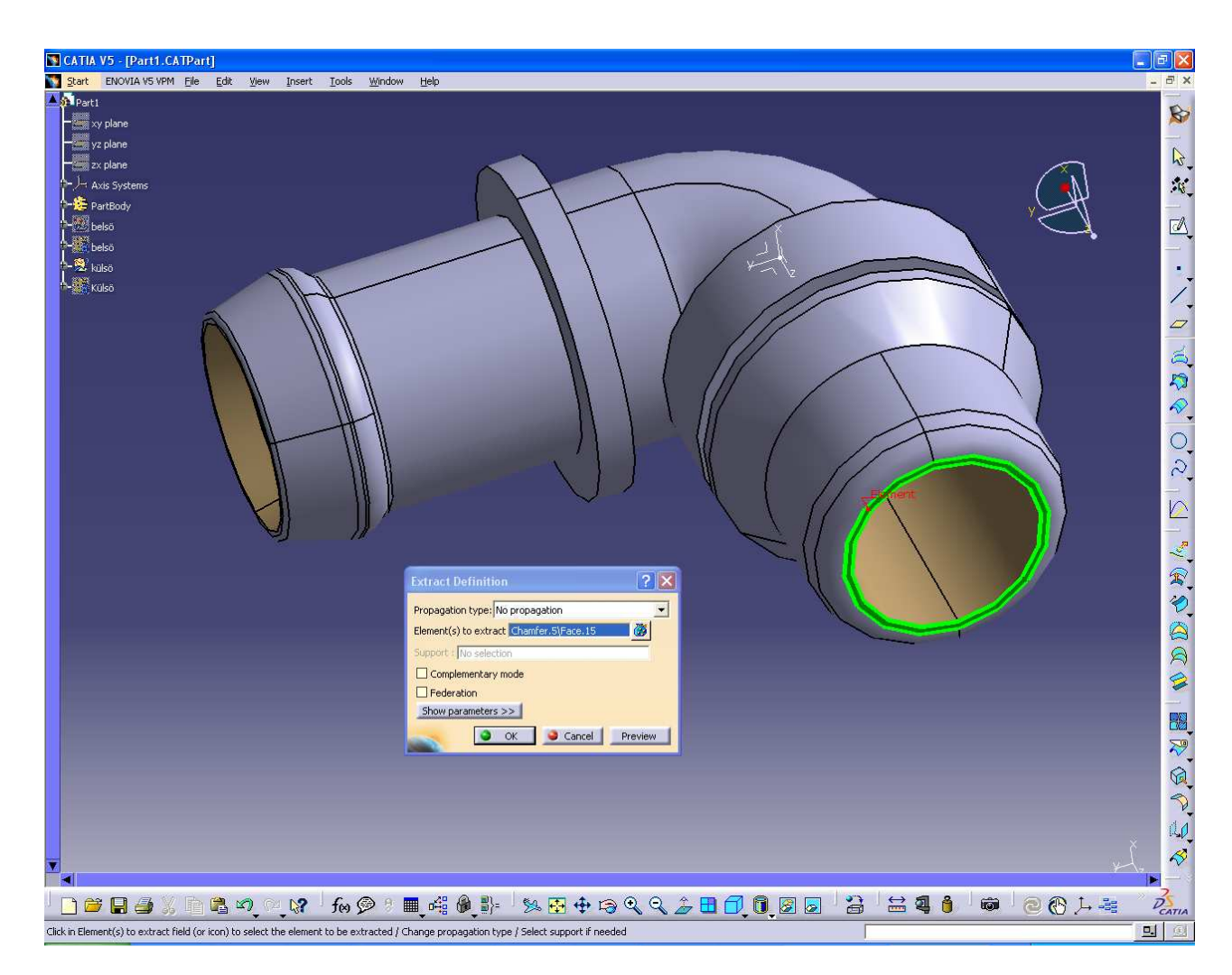

Miután megvannak a felületek, akkor így fog kinézni a modellünk:

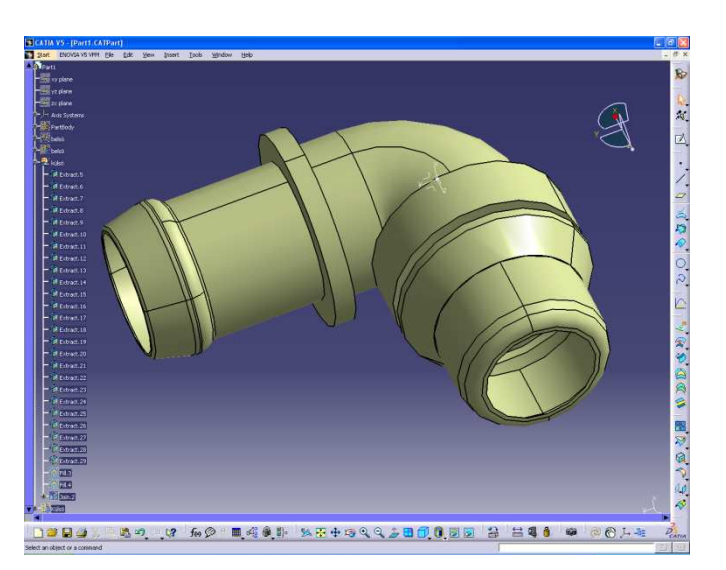

## 2.3. Végek lezásása

A következő lépésként le kell zárni a csőkönyök két végét, melyhez a *fill* Parancsot kell használni.

## CAD/CAM/CAE példatár

| Fill Surface Defini                        | tion          | 2 🗙      |               |
|--------------------------------------------|---------------|----------|---------------|
| Boundary:<br>No Curves<br>1 Extract.5\Edge | Supports      |          | Sosed Contour |
| AddAfter Replay                            | splace Remove | iSupport |               |
| Planar Boundary O Deviation:               | nly           | Preview  |               |

# 2.4. Egyesítés

A következő lépés, hogy a levett felületeket és a lezárásokat egyesíteni kell. Erre a *join* parancs alkalmas.

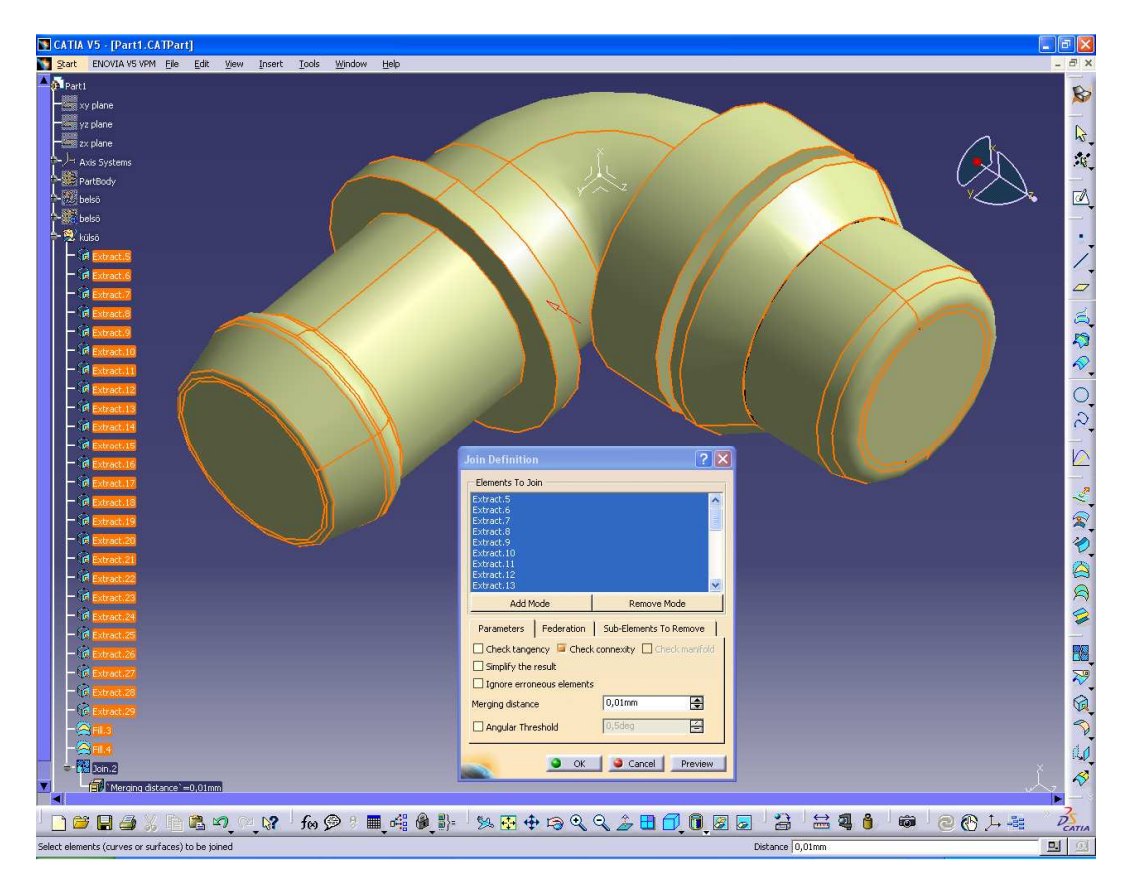

Ezzel végeztünk a külső felületekkel és nincs más dolgunk, mint megismételni a belső felületekkel is ezeket a lépéseket.

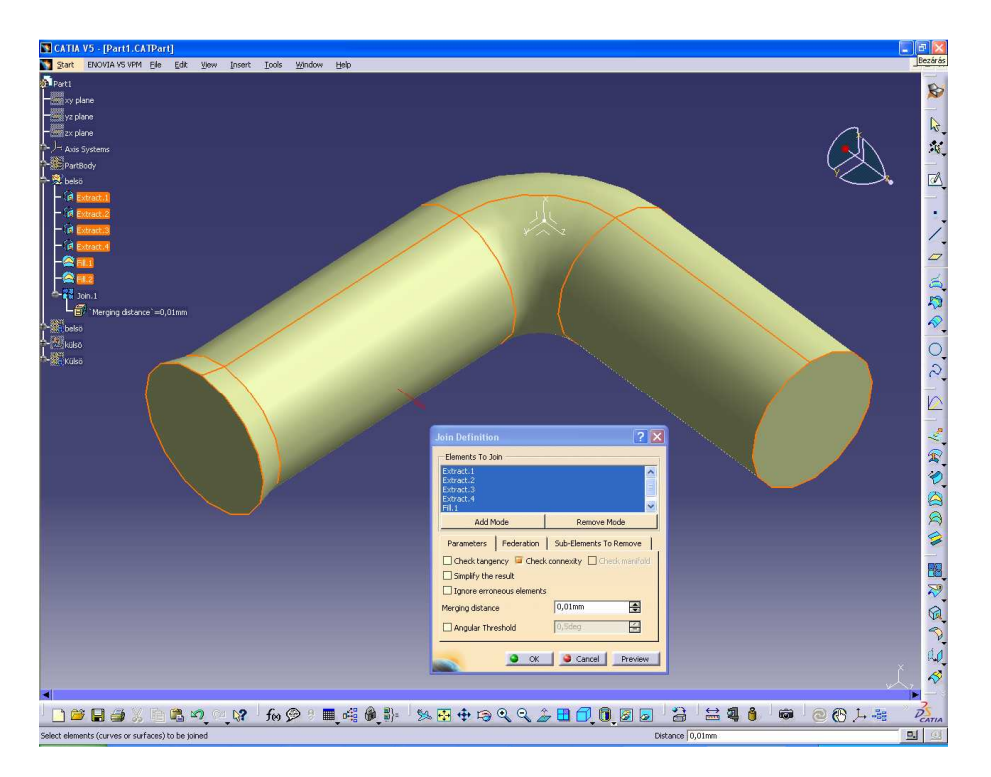

# 2.5. Új test létrehozása

Ha egy új testet szeretnénk beilleszteni, akkor be kell illeszteni egy új *Body*-t, amit az *insert* menüpont alatt tudunk elkészíteni.

Majd át kell lépni a *Part design*-be és a *Close surface* parancs segítségével a meglévő egyesített felületből egy új testet kell létrehozni.

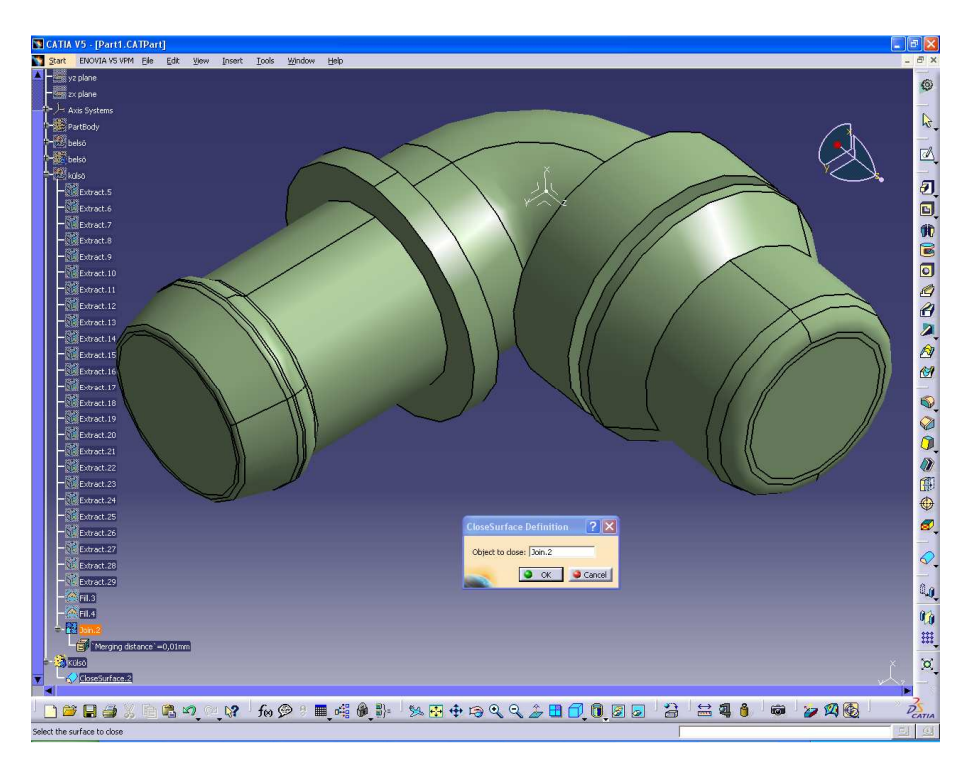

Ezt meg kell tenni mind a külső mind a belső felületekkel és így lesz két testünk is.

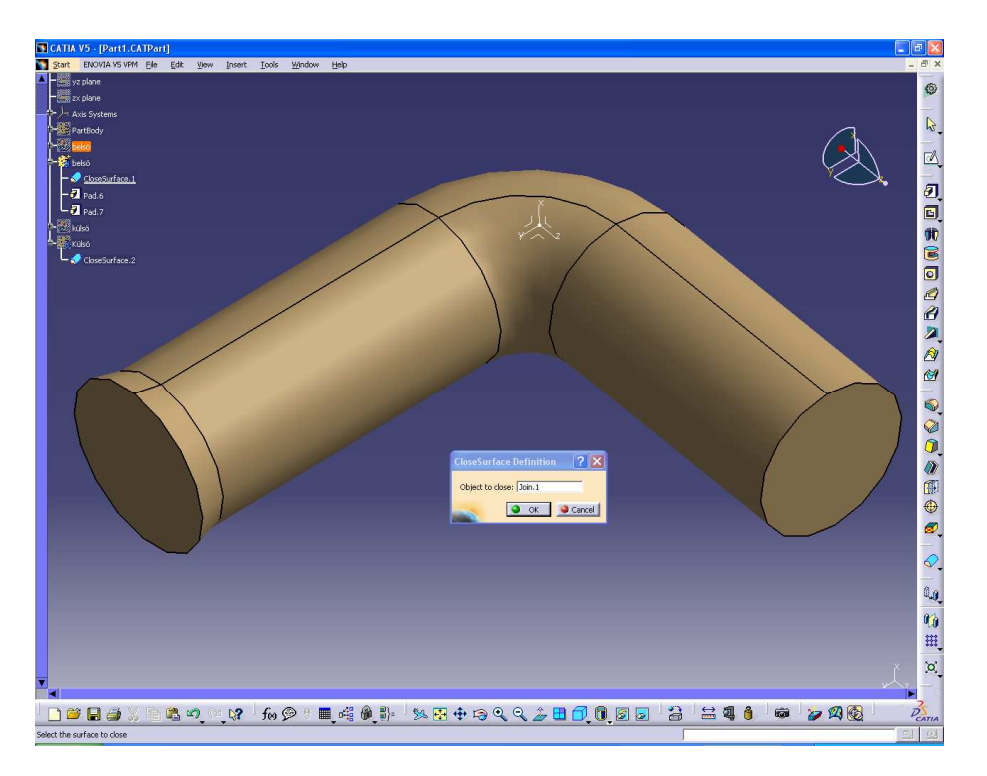

A belső részből készített test lesz a mag, amelynek a végeit a *Pad* parancs segítségével meghosszabbítjuk mind a két irányba.

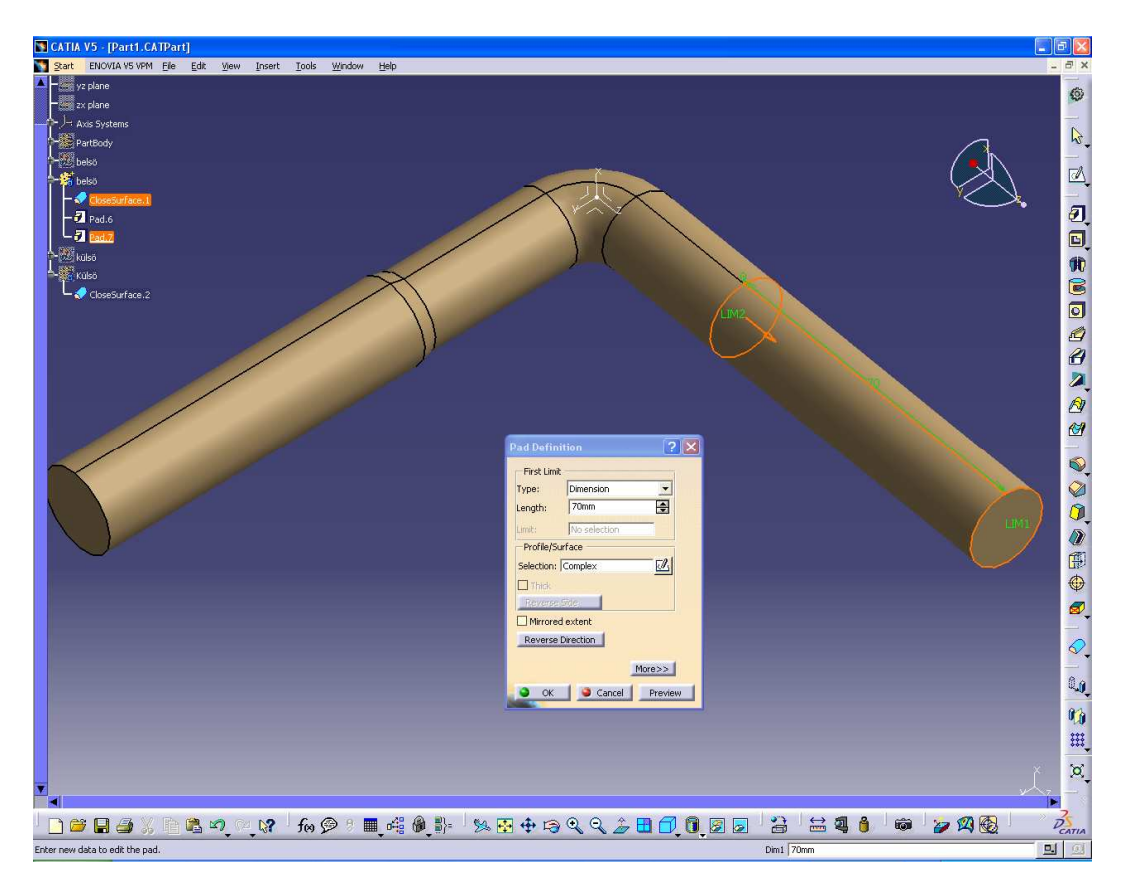

## 2.6. Formalap

Az elkészült munkát elmentjük, de nem zárjuk be. Nyitunk egy üres modellt, amiben elkészítjük a formalapot. Ehhez egy 160 x 160 mm-es négyzetet kell rajzolni úgy hogy lehetőleg a koordináta rendszer középen helyezkedjen el, hogy később még használni tudjuk.

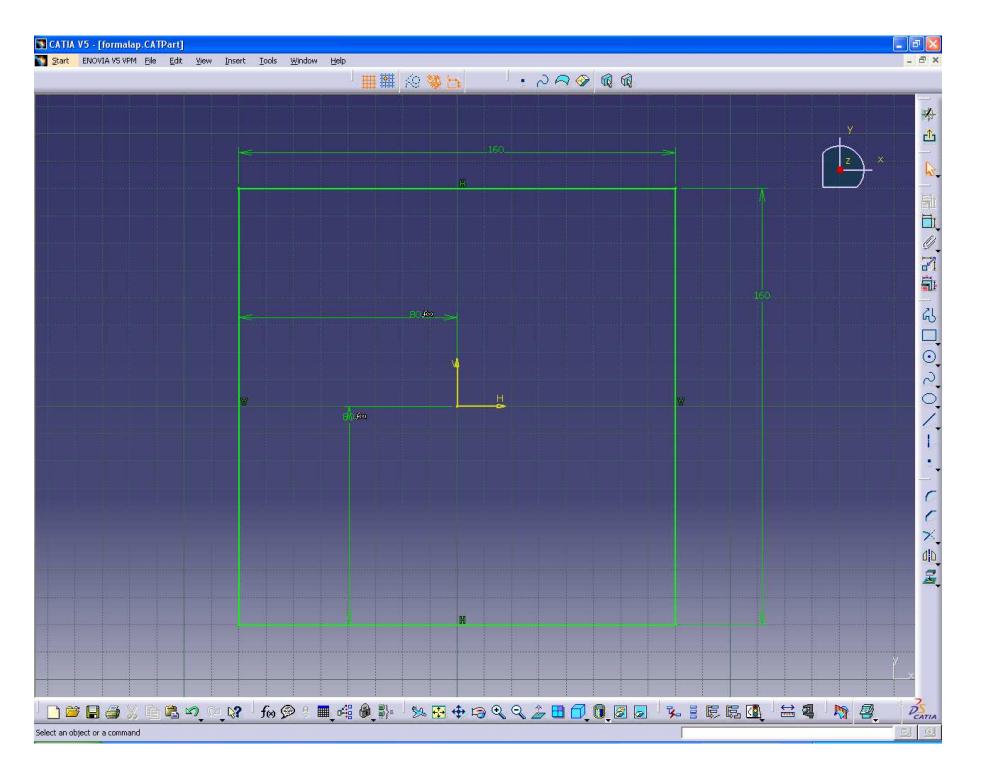

Majd a Pad parancs segítésével magasságot adunk neki melynek értéke 27 mm.

Az alkatrész modellen az üregnek megfelelő testnél a *copy* parancsot alkalmazzuk.

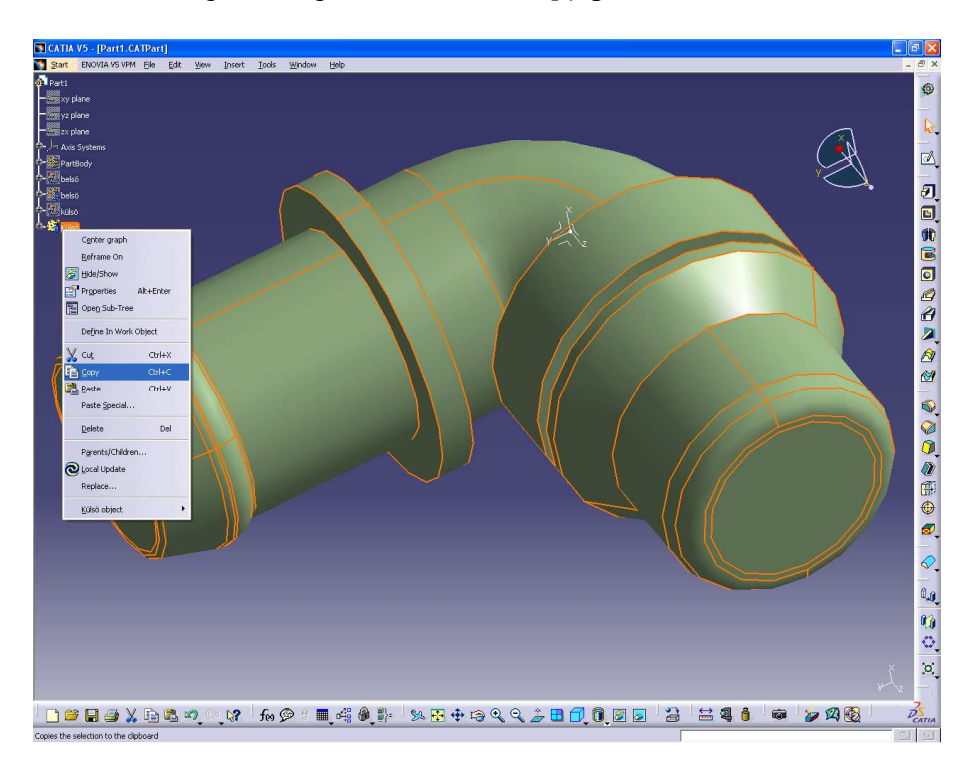

A formalapra átváltunk. és *Paste special Result with link* feliratot használva beillesztjük a modellt.

7

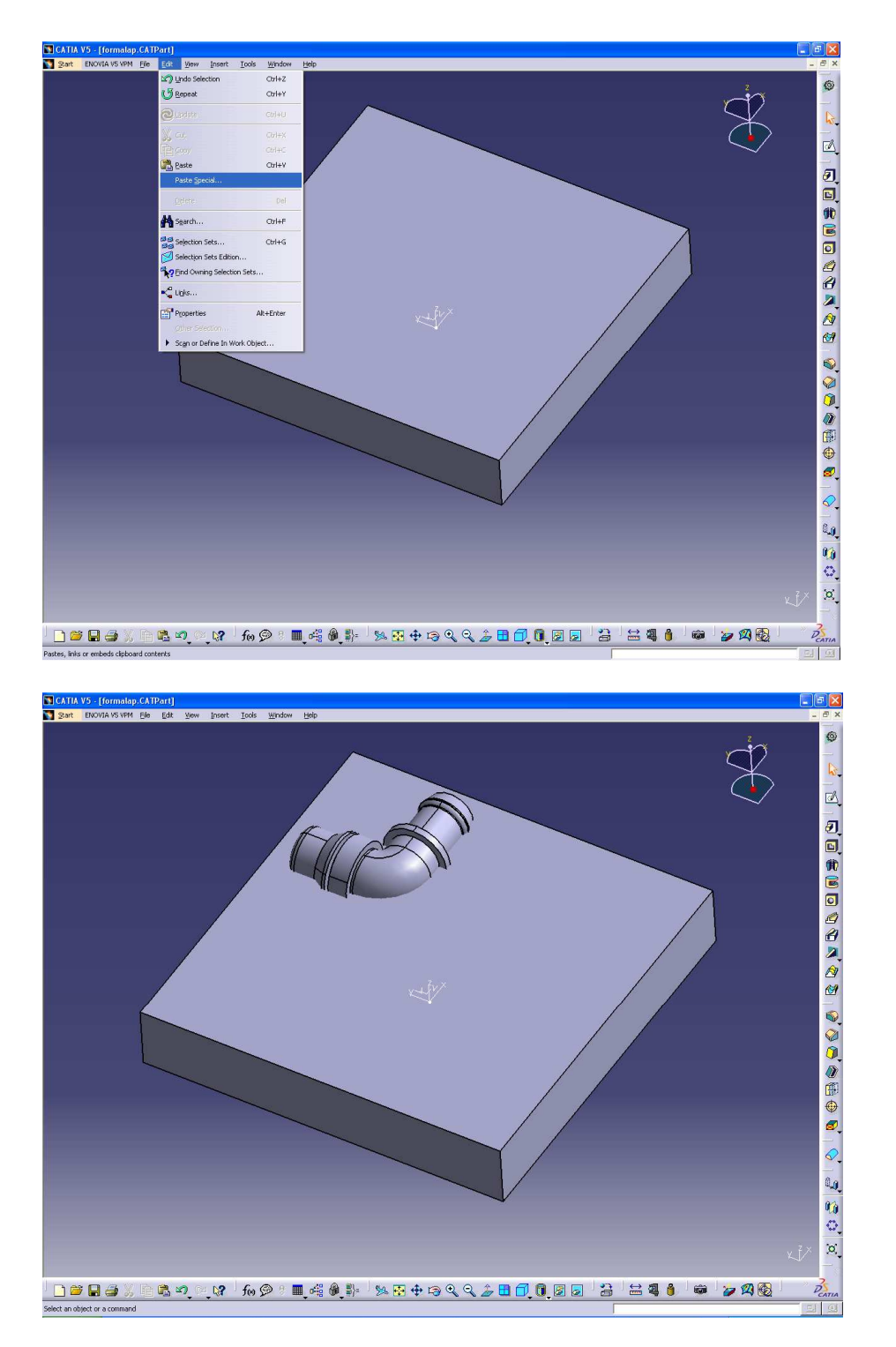

Ha ez megvan akkor a kiosztás, azaz a *circular pattern* parancsot alkalmazva elkészítünk még három ugyan ilyen testet.

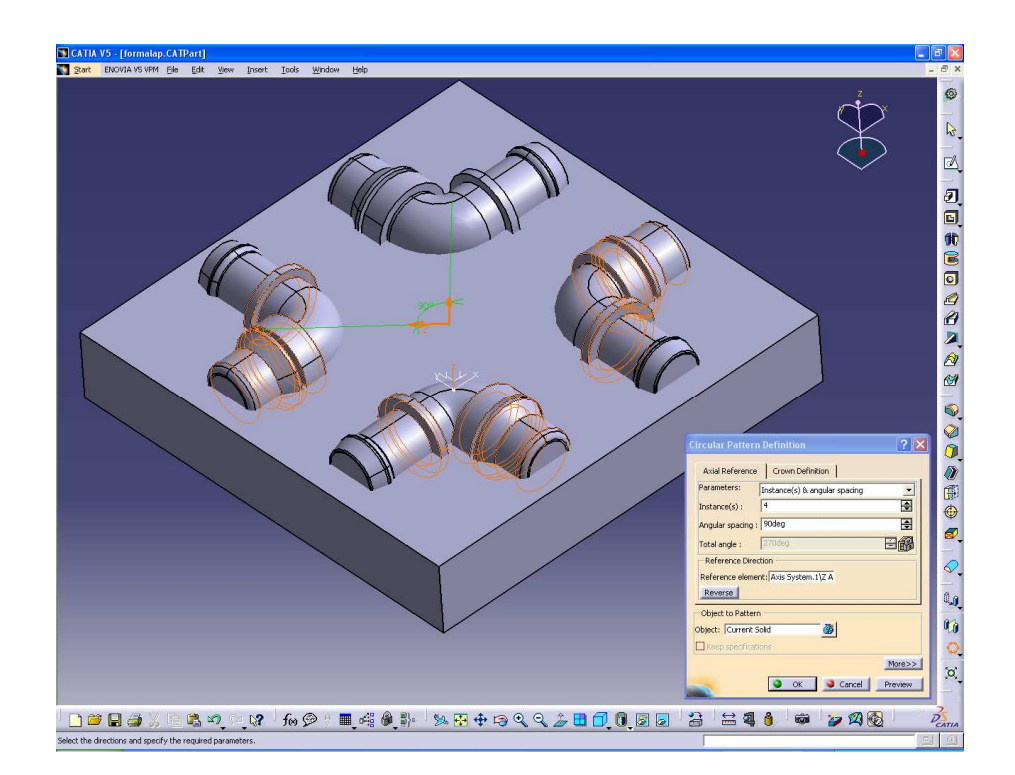

Az alkatrész modellen a magnak megfelelő testen a *copy* parancsot alkalmazzuk, és ugyanúgy beillesztjük és kiosztjuk 4 darabra.

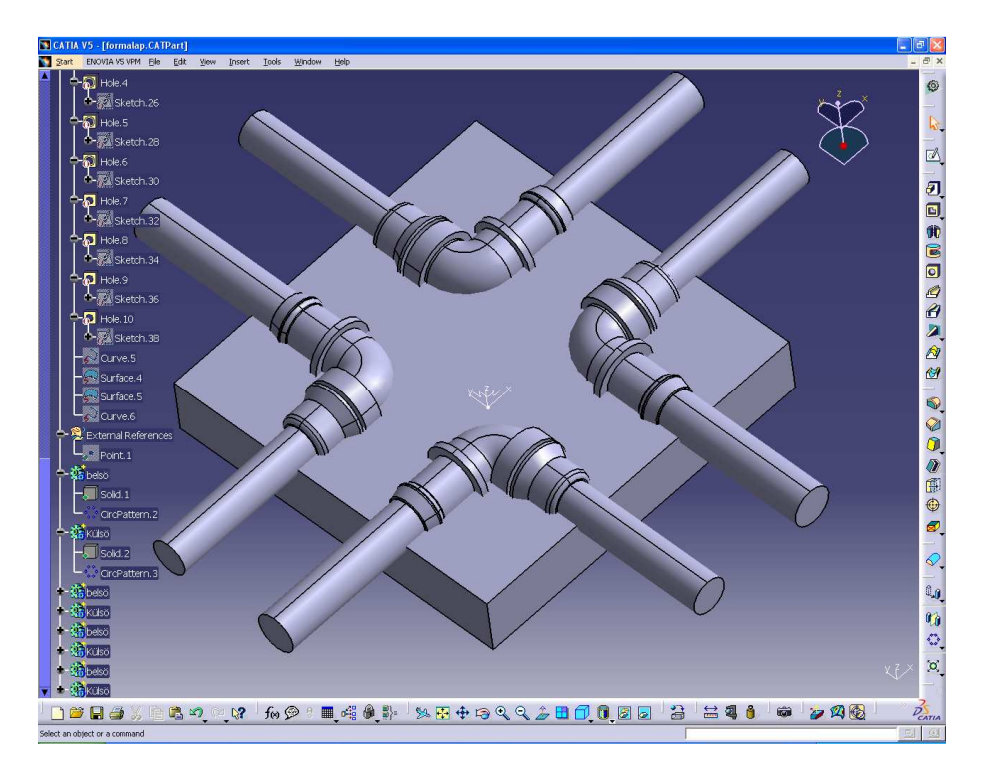

A magokat és a formalapot meghagyjuk a többit *hide*-el elrejtjük.

9

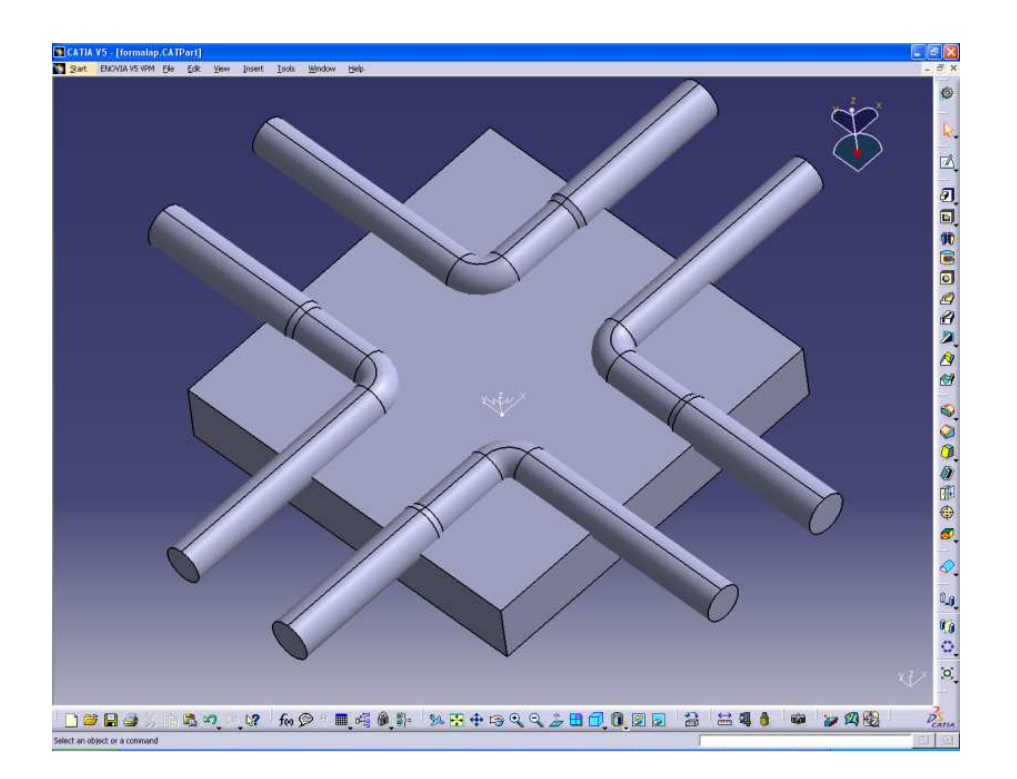

A formalapnak megfelelő *partbody*-t tesszük aktívvá a *Define in Work object* segítségével. Majd a *remove* parancs segítségével kivonjuk a formalapból a magot.

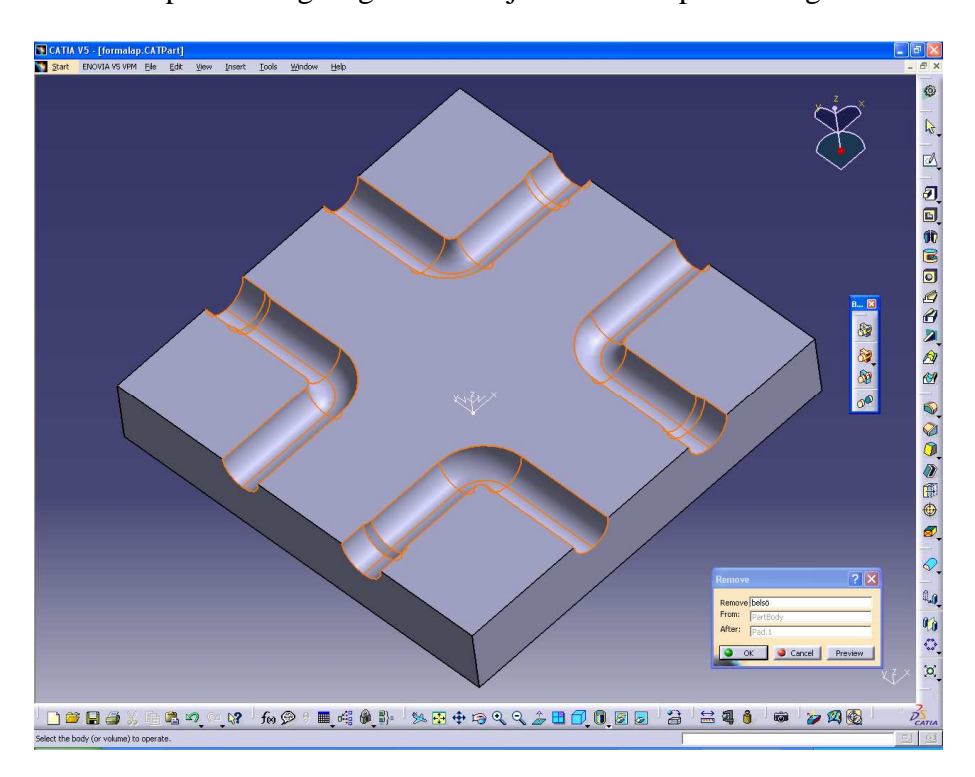

Ugyanezt megtesszük a külső alakzattal is.

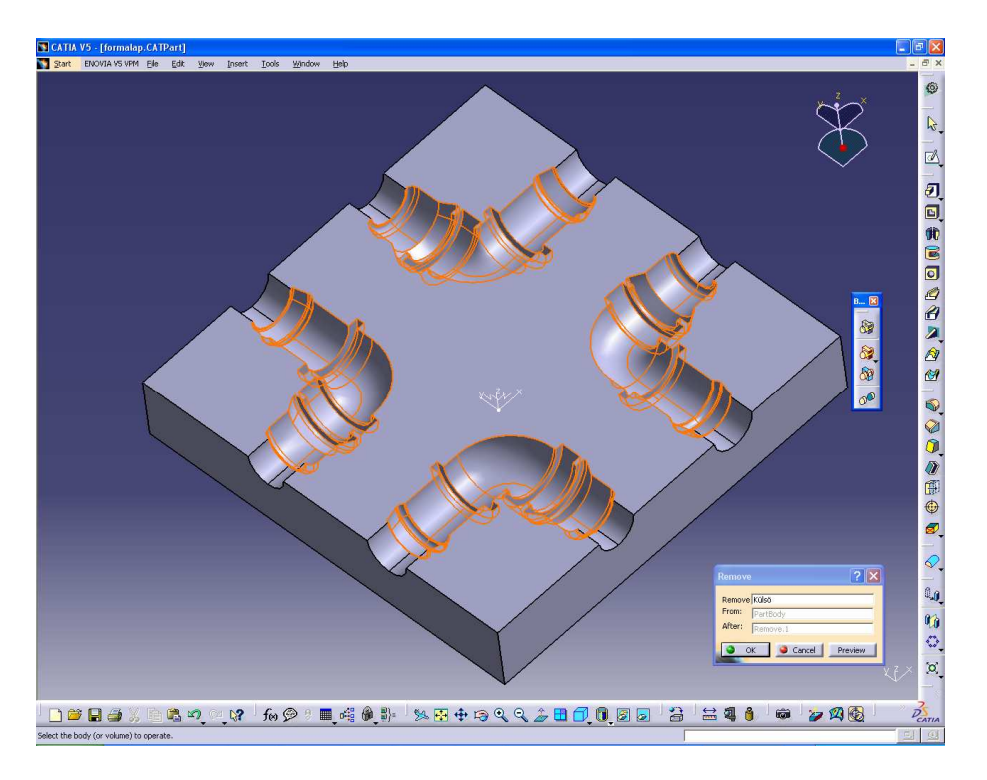

Ugyan ezeket a műveleteket kell elvégezni a felső formabetét elkészítésénél is. Miután elkészítettük a formaüregeket, következhet a beömlő rendszerek modellezése. Forgatással készítjük el a csatornát, majd pedig kiosztjuk 90 fokkal.

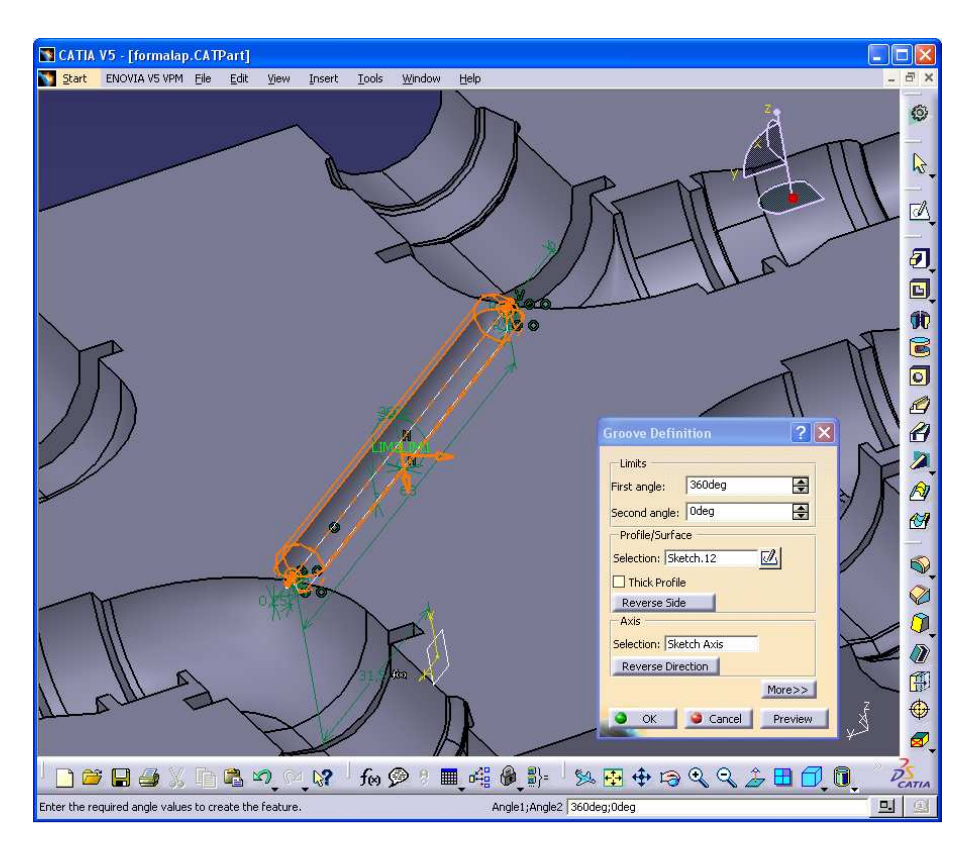

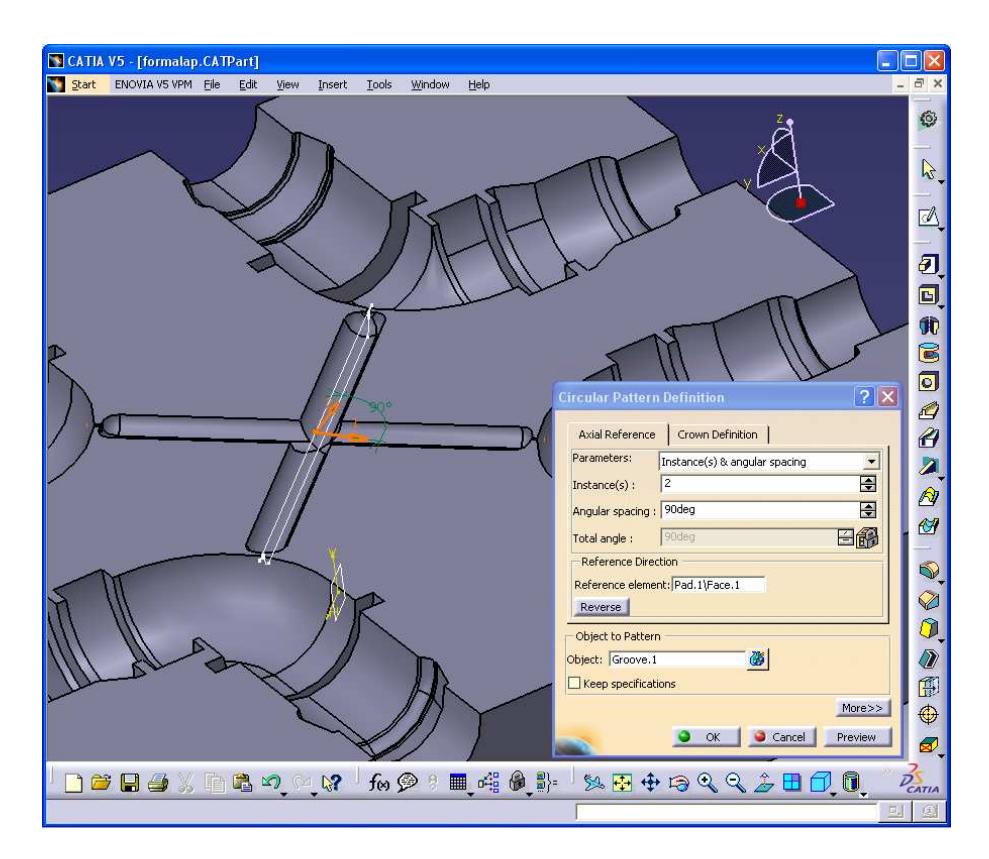

A beömlő csatorna mindkét formafelen egyformán el kell készíteni. Ezután elhelyezük a furatokat az alsó formafélbe

- átmenő kilőkőfuratokat:

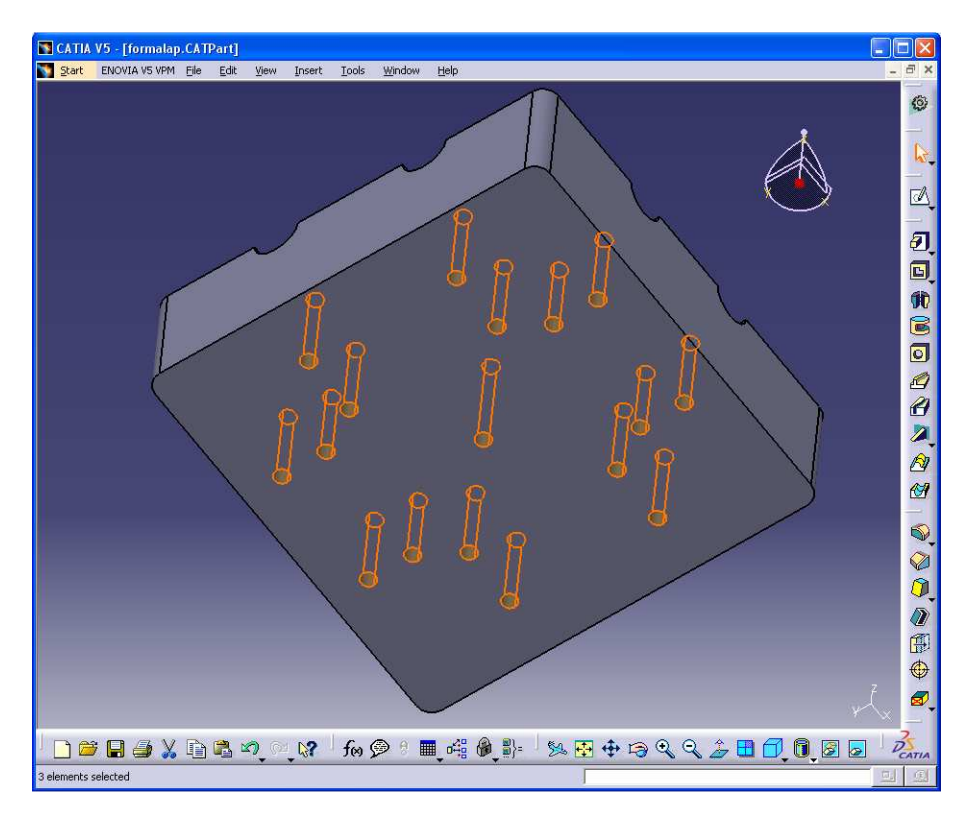

- betét lefogó csavar furatokat:

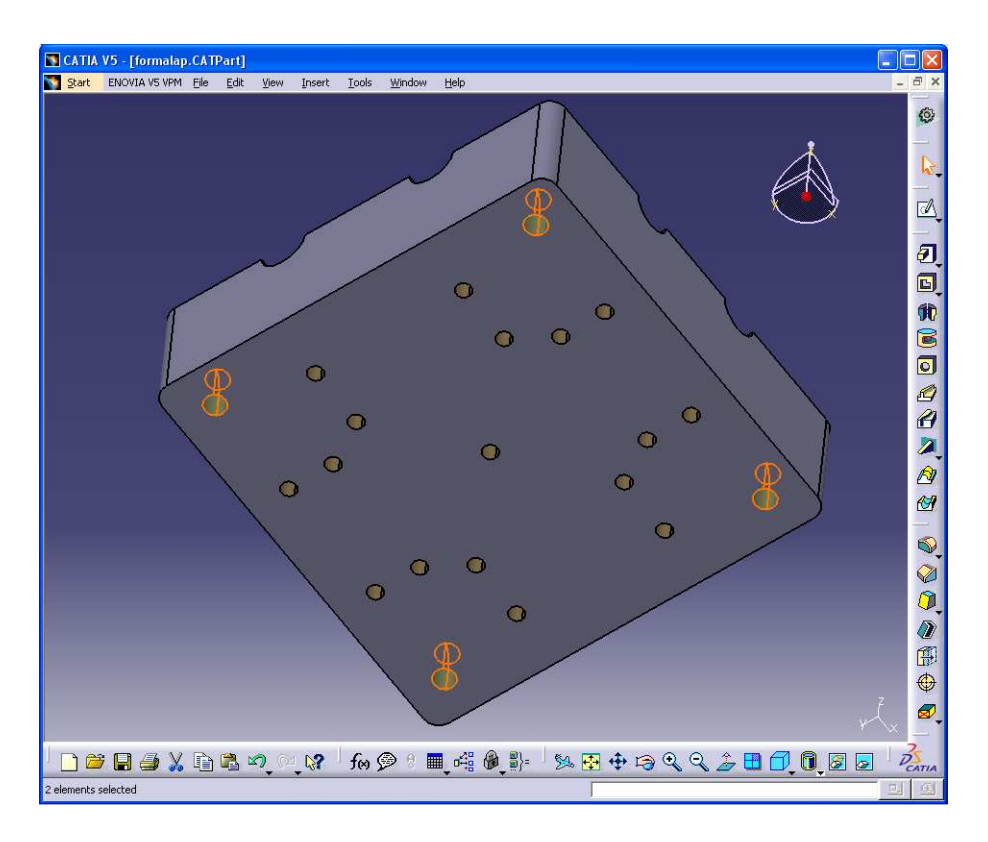

-hűtő kör furatatait:

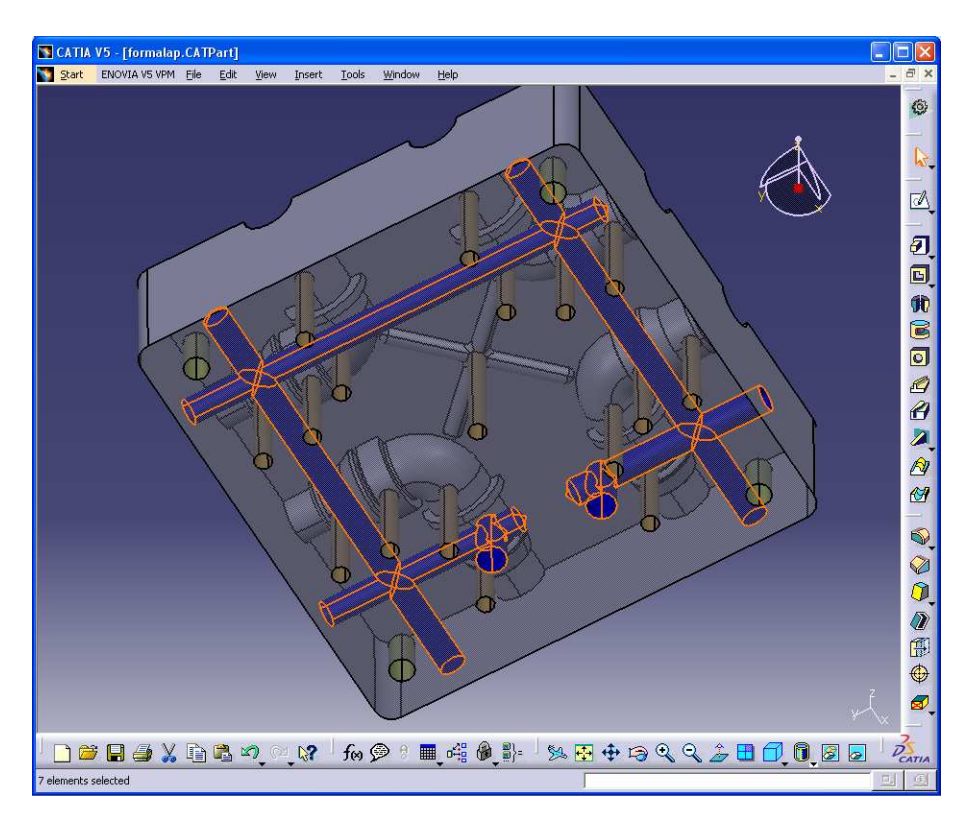

-illesztőszeg-furatok:

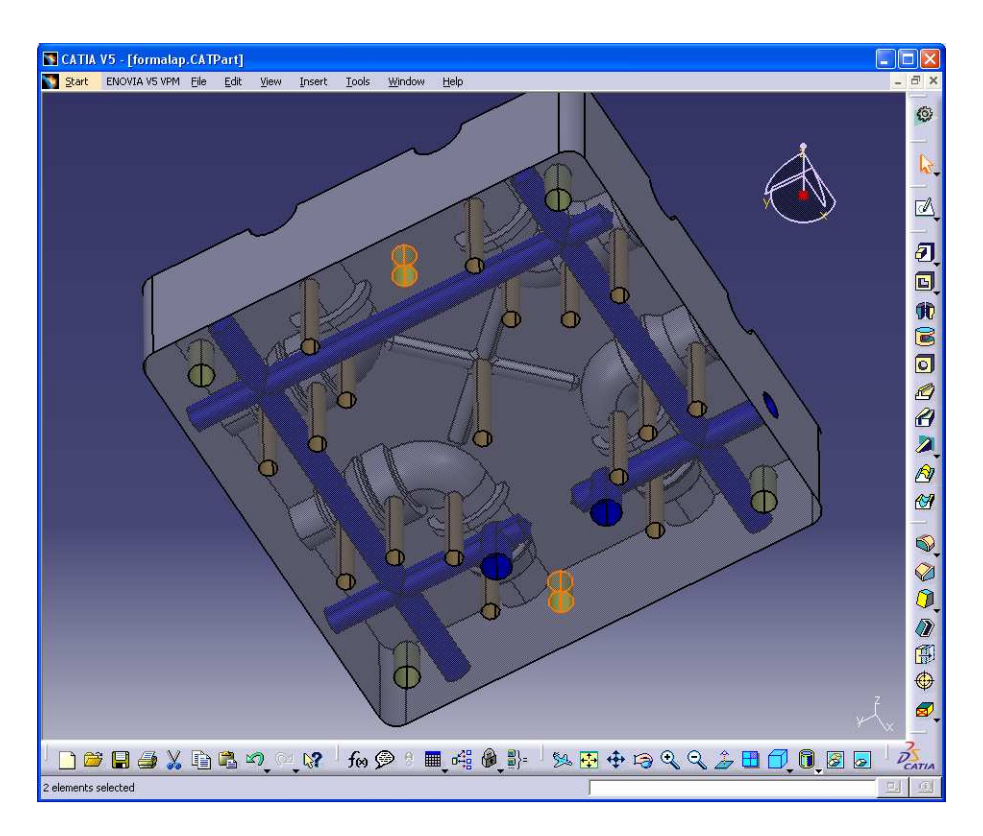

Ezután elhelyezük a furatokat a felső formafélbe:

- a beömlő persely férőhelyét

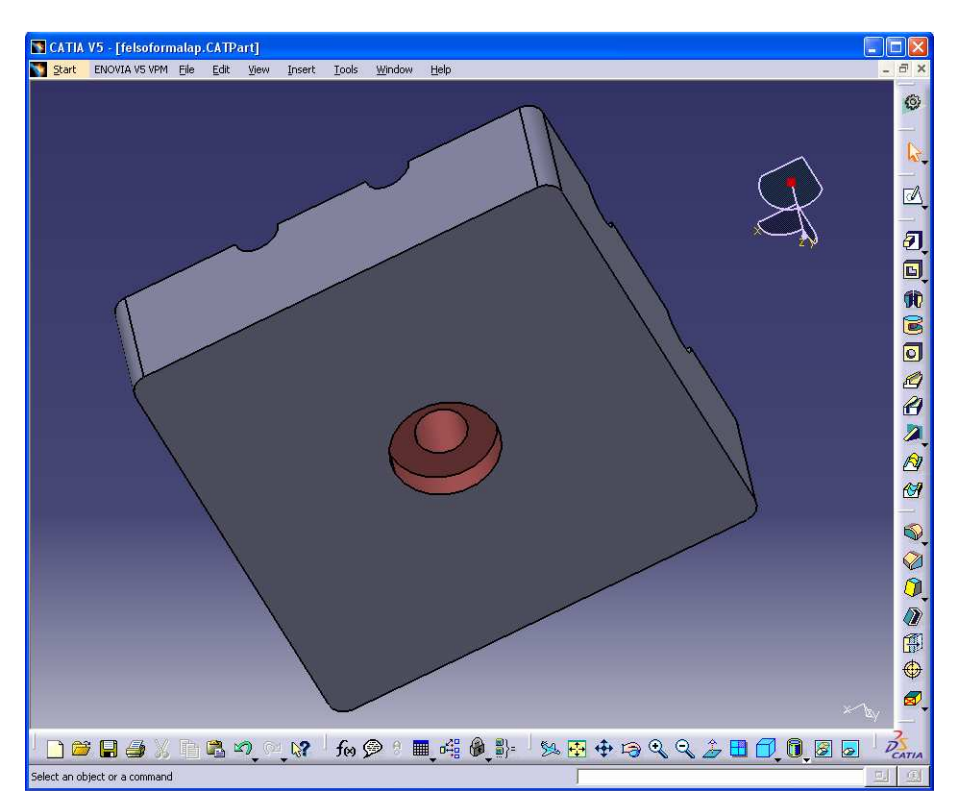

-betét lefogó csavar furatokat:

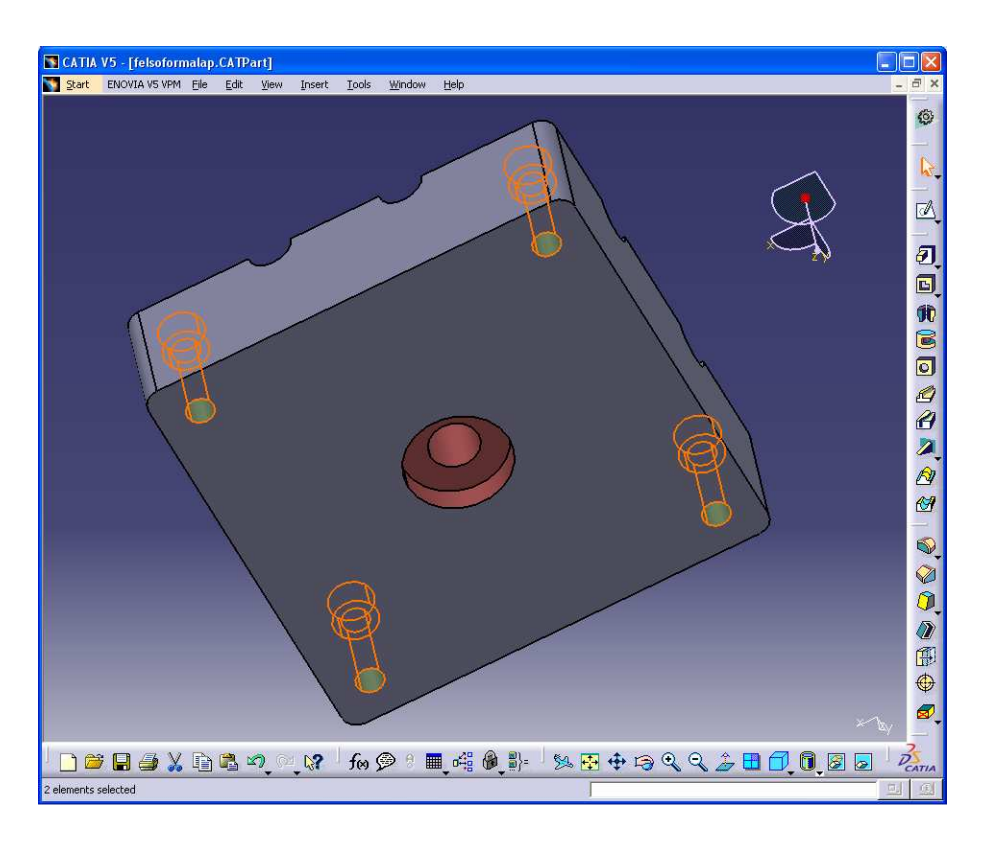

-hűtő kör furatatait:

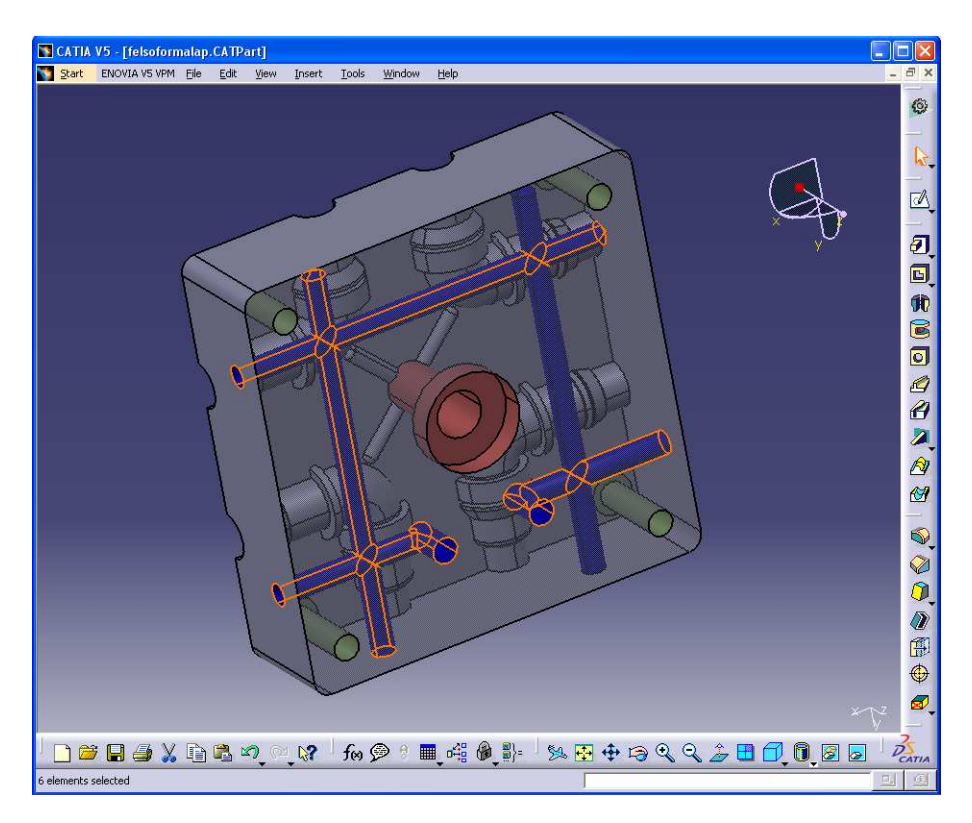

-illesztőszeg-furatok:

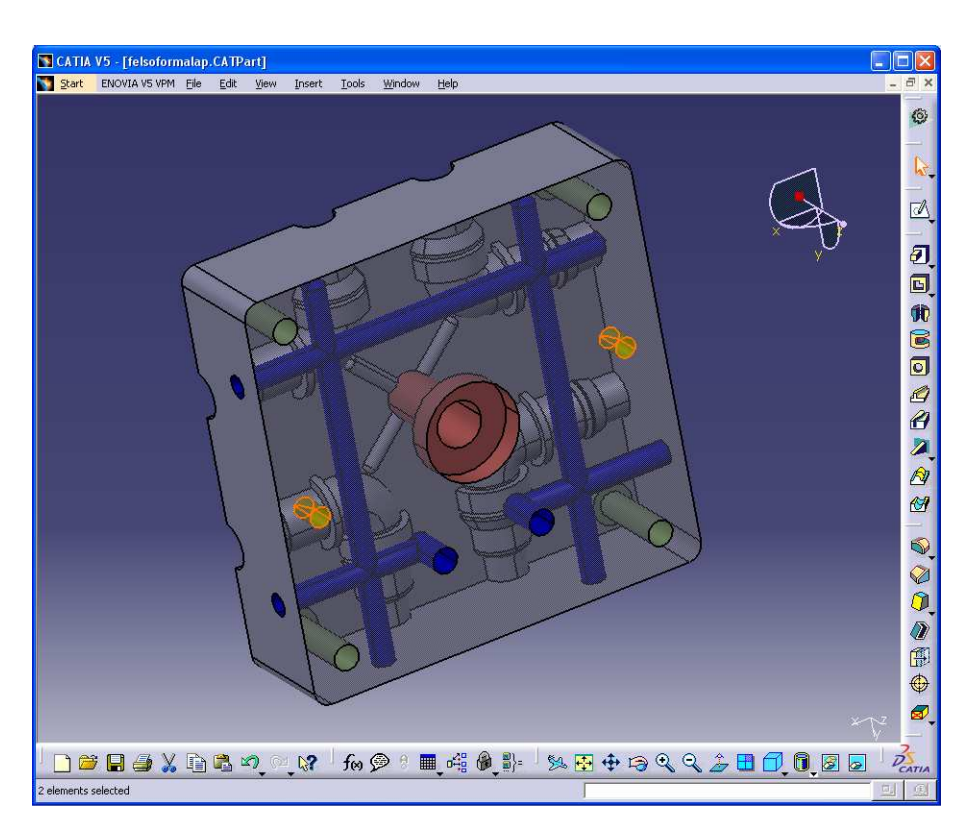

A szerszám további tervezéséhez az osztrák MEUSBURGER cég elektronikus katalógusából választjuk ki a kívánt alkatrészeket.

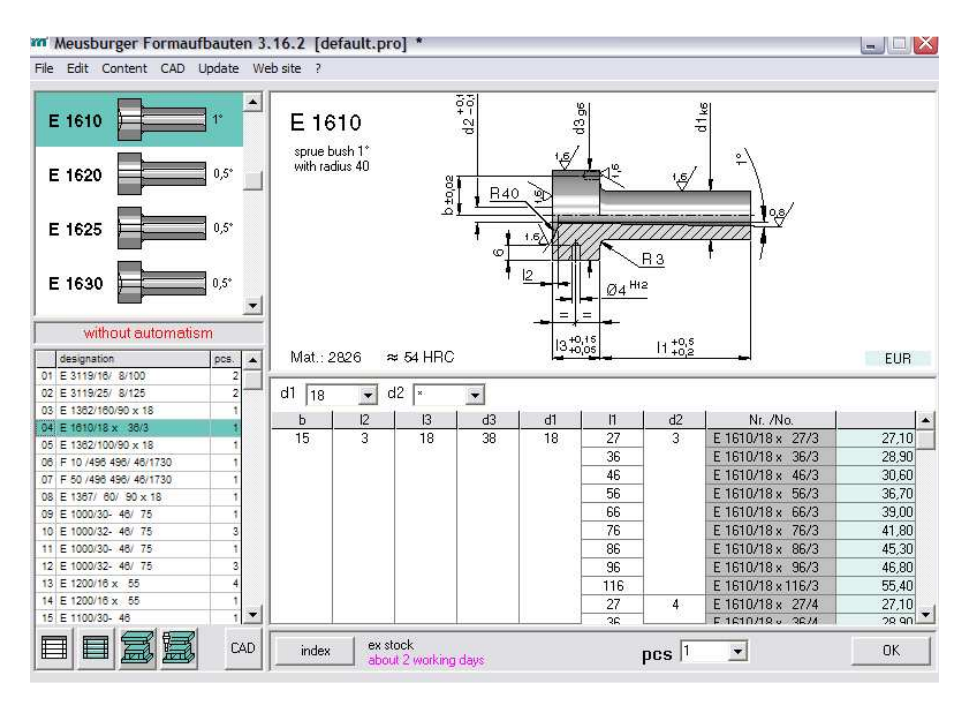

A formabetétek után a szerszám többi részének modellezése következik először a formabetétek rögzítését, végző keretlapokat modellezzük a szabványos lapokat katalógusból betöltjük és ez után a *pocket, pad, groove* és *hole* parancsokkal a megfelelő alakra formáljuk.

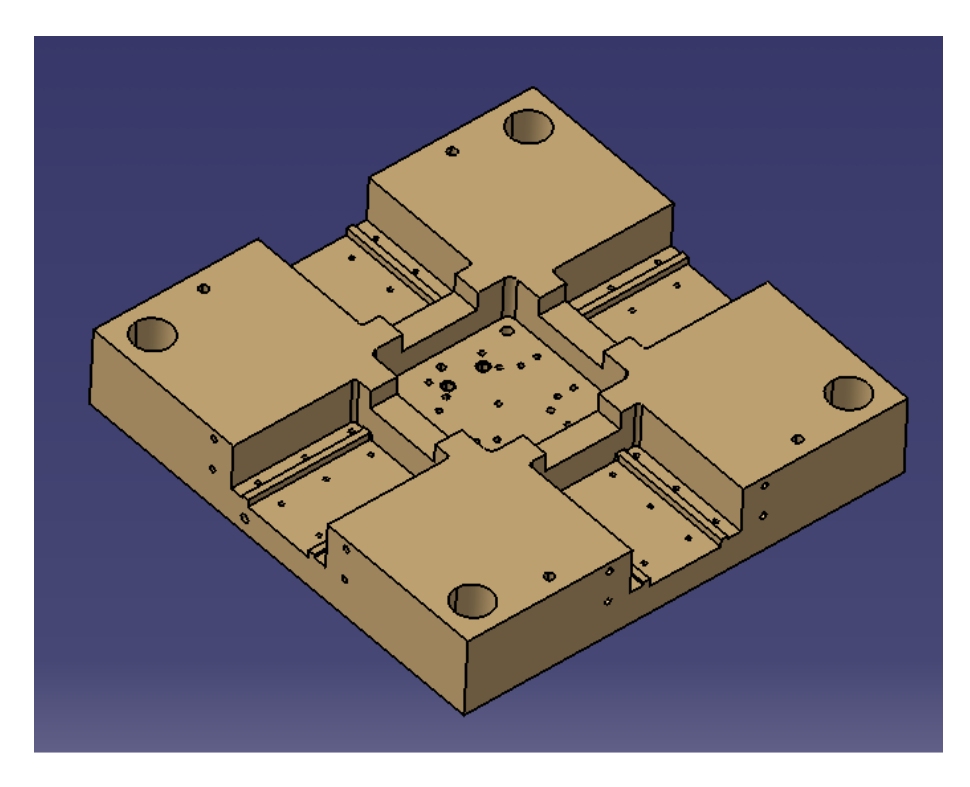

A szabványos szerszámlapokhoz a katalógus segítségével választhatunk vezető oszlopokat és a hozzájuk tartozó vezetőhüvelyeket is, ezzel is meggyorsítva a tervezést.

Ha lemodelleztük a szerszám fő részeit, akkor az összeállítási modelljének elkészítése következi. Egy szerszám összeállítási modellje több összeállítási modellből épül fel ennek oka a jobb átláthatóság és így a tervezés során az összetartozó részeket felső szerszámfél alsószerszámfél, magok és kilökők együtt lehet mozgatni.

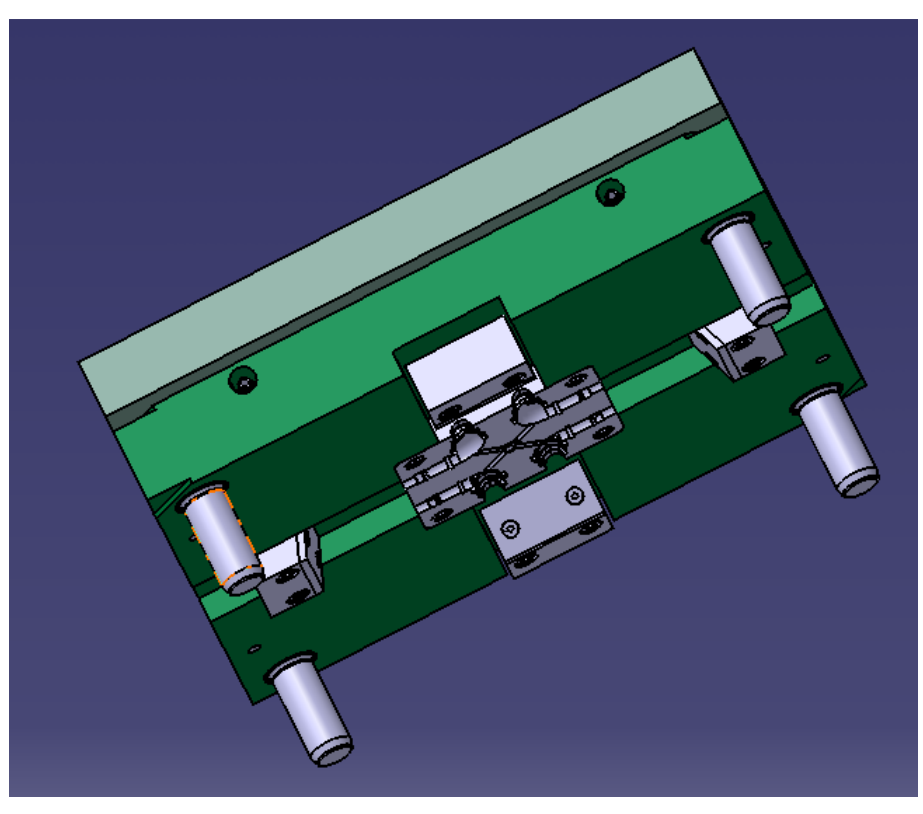

Felső szerszámfél.

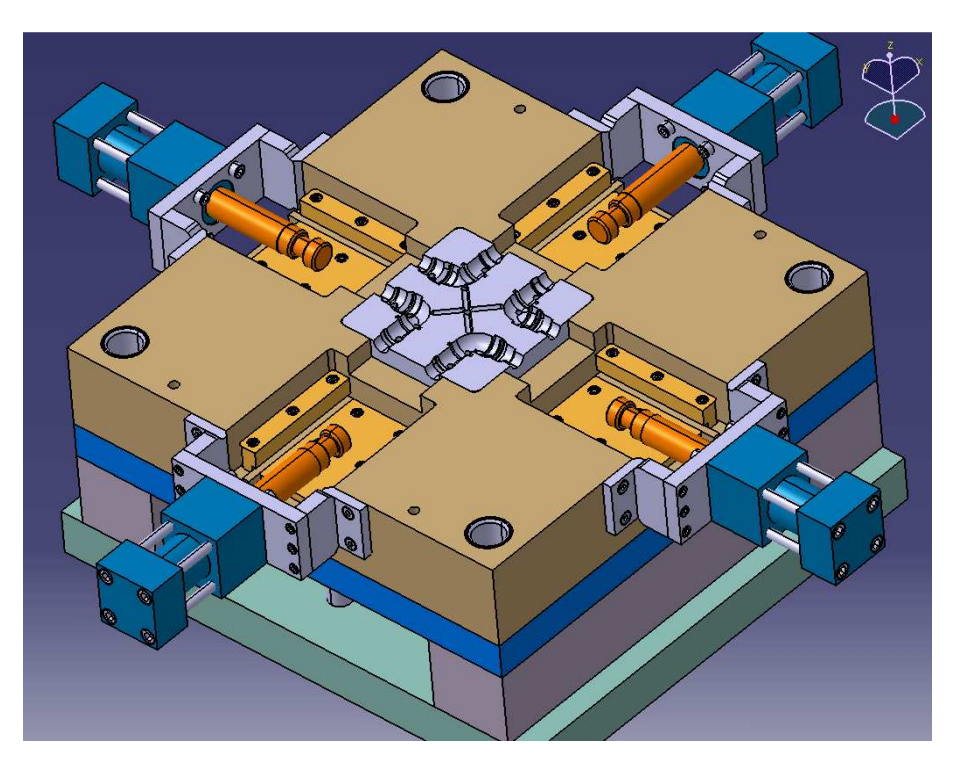

Alsó szerszámfél.

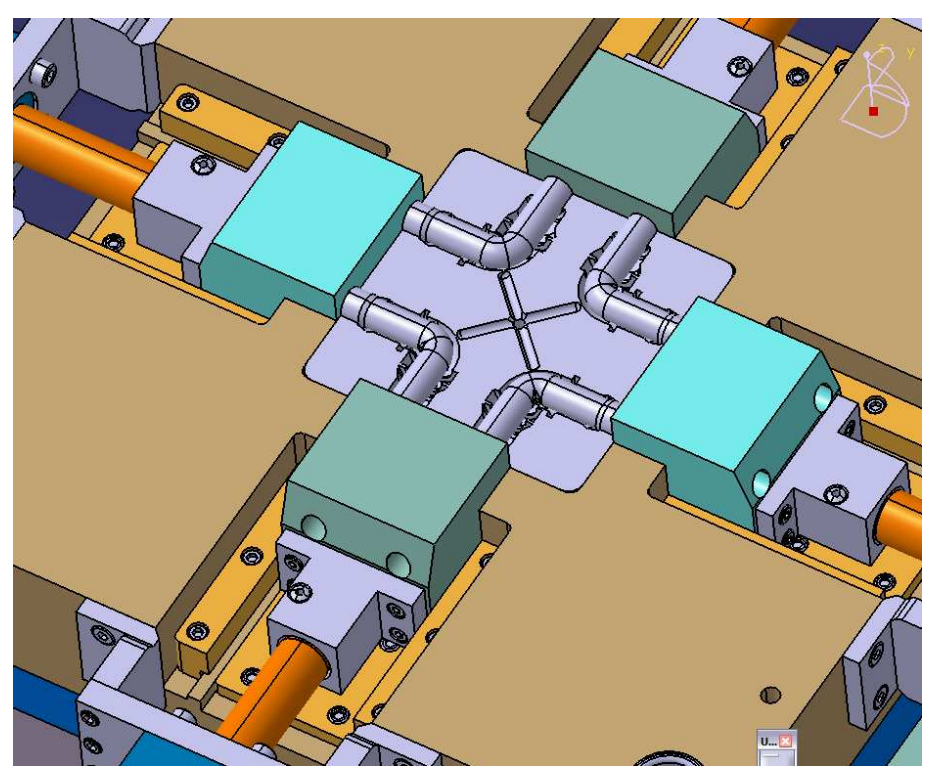

A belső átmérőt kialakító magok és mozgatásuk.

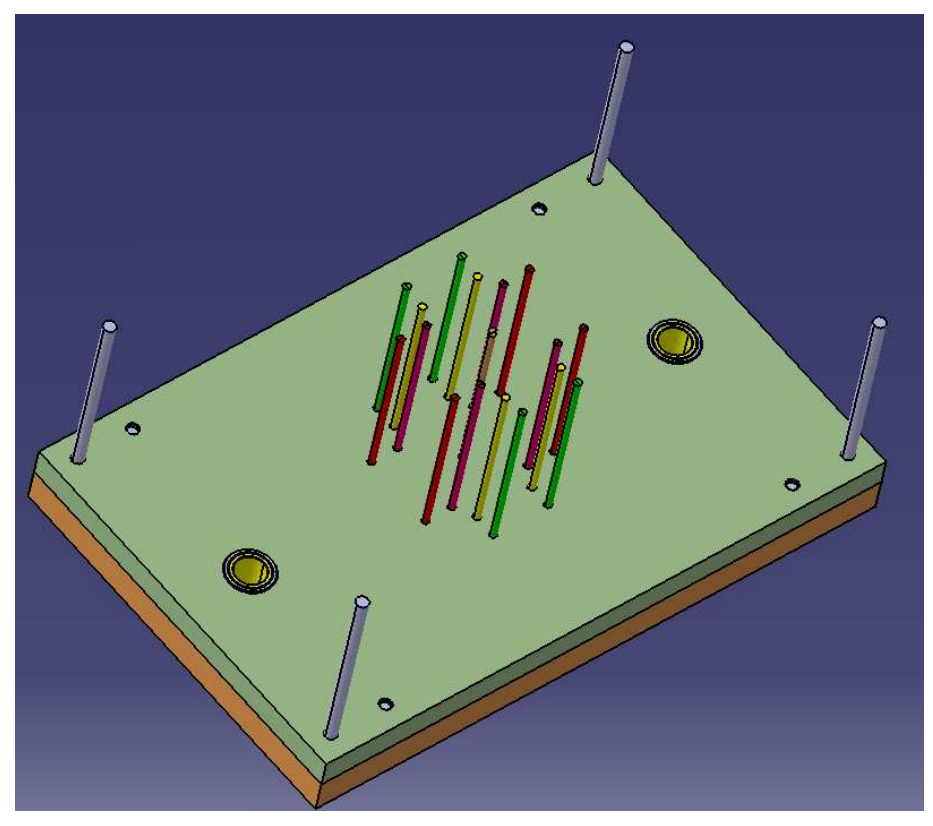

A kilökők kialakítása.

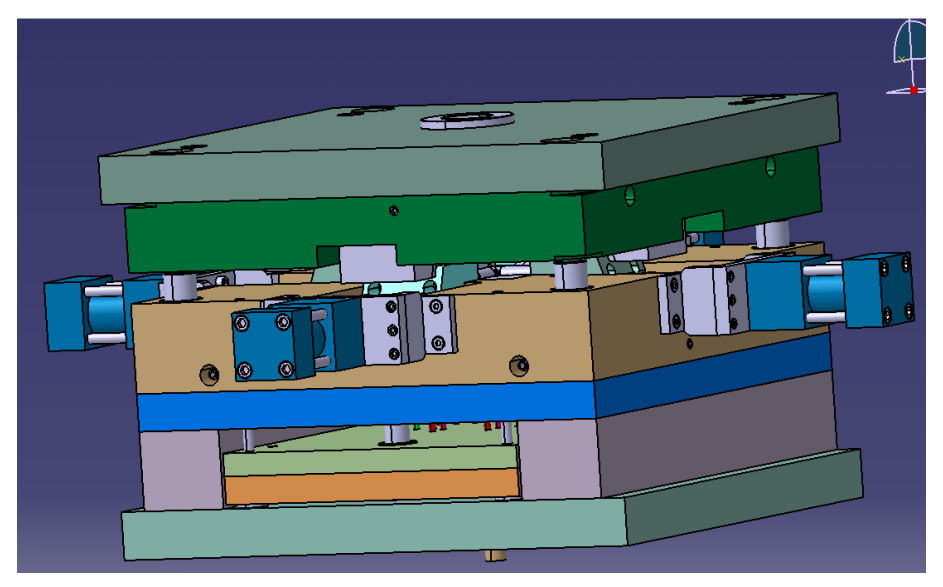

Komplett szerszám modell.